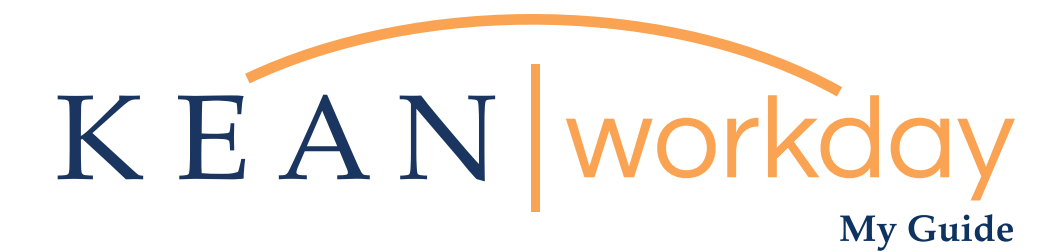

# Approving Paid Time Off

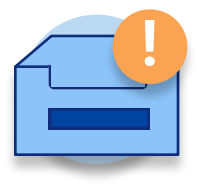

<u>The Kean | Workday MyGuide is intended for the</u> <u>following users :</u>

Supervisors and Time Keepers

This is  $\ensuremath{\operatorname{\textbf{NOT}}}$  for any changes related to Leave of Absence

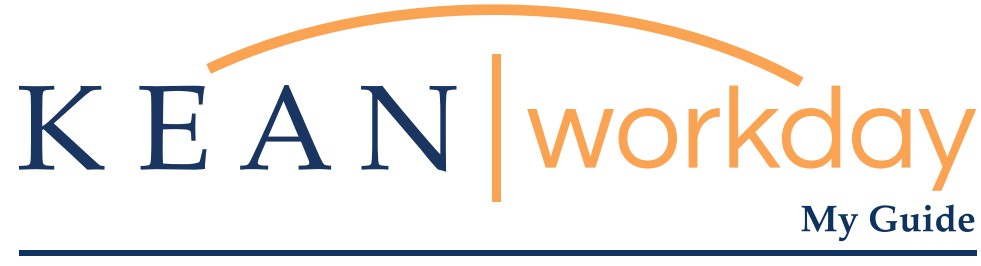

# Approving Paid Time Off

#### Steps: 4 total

Step 1: From your Home page, check your inbox (upper right corner – envelope icon)

Step 2: Select and review the details of the PTO request

Step 3: Review Items

Step 4: Approval

Step From your Home page, check your inbox (upper right corner – envelope icon) or click on "Go to Inbox" located on the left side of the homepage.

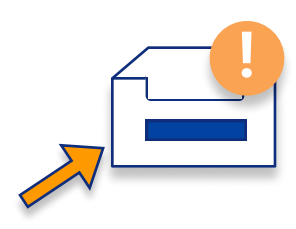

Welcome,

Item

Item

Item

Item

Item

Item

Item

Item

Item

Item

Item

Item

Item

Item

Item

Item

Item

Item

Item

Item

Item

Item

Item

Item

Item

Item

Item

Item

Item

Item

Item

Item

Item

Item

Item

Item

Item

Item

Item

Item

Item

Item

Item

Item

Item

Item

Item

Item

Item

Item

Item

Item

Item

Item

Item

Item

Item

Item

Item

Item

Item

Item

Item

Item

Item

Item

Item

Item

Item

Item

Item

Item

Item

Item

Item

Item

Item

Item

Item

Item

Item</

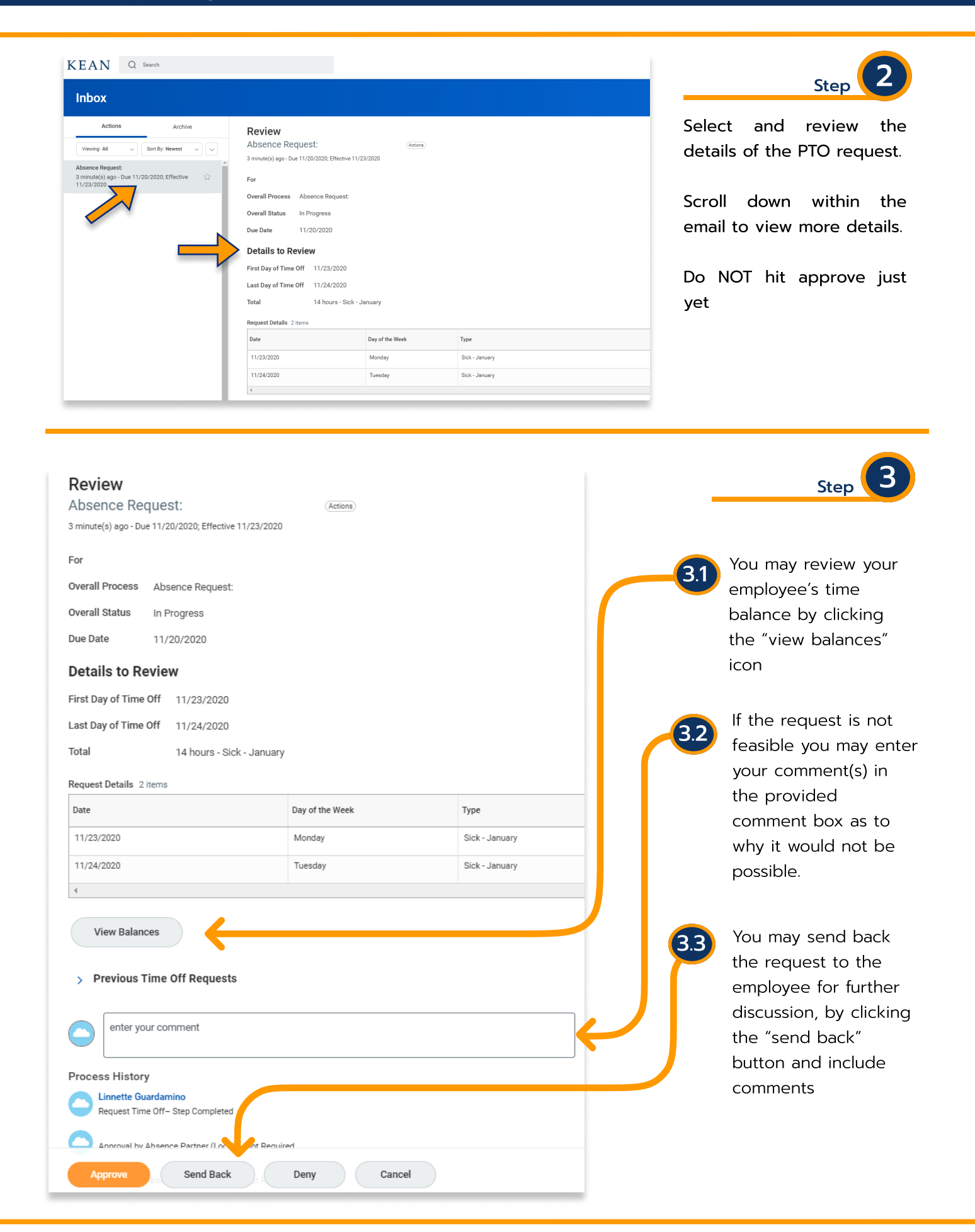

| View Balances                                       |                  | Step                                    | , 3.4              |
|-----------------------------------------------------|------------------|-----------------------------------------|--------------------|
| > Previous Time Off Requests                        |                  | If the request car<br>approved, the sur | not be<br>pervisor |
| enter your comment                                  |                  | may deny the requ                       | est and            |
| Process History<br>Request Time Off- Step Completed | – Due 11/20/2020 | required.                               |                    |
| Approve Send Back Deny Cancel                       |                  |                                         |                    |

| enter your comment                                                              |                  | Step 4                                                                                                    |
|---------------------------------------------------------------------------------|------------------|----------------------------------------------------------------------------------------------------|
| Process History  Refeet Time Off- Step Completed  Approve Send Back Deny Cancel | – Due 11/20/2020 | Once everything looks<br>good and all items above<br>have been reviewed you<br>may now approve by<br>clicking approve button. |

\*\*\*If you have any further questions related to the clocking in or clocking out process related to Workday please contact the following:

### Time and Attendance Supervisor :

Linnette Guardamino - (908) 737-3268 - Iguardam@kean.edu

### Program Assistant :

Megan Robinson - (908) 737-3315 - merobins@kean.edu

\*\*\*If you have any questions related to **Leave of Absence** please see the "Leave of Absence" guide or contact the following:

> Managing Administrative Assistant: Lorice Thompson-Greer - (908) 737-3309 - Igreer@kean.edu